# BAB V

## **IMPLEMENTASI SISTEM**

### 5.1 Batasan Implementasi Sistem

Implementasi adalah tahap penerapan dan sekaligus pengujian bagi sistem berdasarkan hasil analisa dan perancangan yang telah dilakukan pada bab IV. Pada bab V ini merupakan implementasi hasil rancangan menjadi sebuah aplikasisistem aplikasi penyampaian promo produk kepada member toko roti THE HARVEST dengan *database MySQL* dan berbasis android.

#### 5.2 Lingkungan Implementasi

Lingkungan implementasi aplikasi ini terbagi atas beberapa lingkungan yaitu lingkungan perangkat keras, lingkungan perangkat lunak dan lingkungan sumber daya manusia.

#### 1. Perangkat Keras (Hardware)

Lingkungan perangkat keras yang digunakan mempunyai spesifikasi sebagai berikut:

- a. Laptop ACER"
- b. Processor AMD A4-5000 APU
- c. Memorry(RAM) 4GB
- d. Harddisk 400 GB
- e. Hotspot Data HP Android
- f. Smartphone Vivo V9

#### 2. Perangkat Lunak (Software)

Lingkungan perangkat lunak yang digunakan mempunyai spesifikasi sebagai berikut:

- a. Sistem Operasi Windows 10, 64 bit
- b. Bahasa Pemrogaman PHP & Pemrograman Android
- c. Data Base Mysql XAMPP 1.7.3
- d. Web Browser Maxthon, Google Chrome

### 3. Lingkungan Sumber Daya Manusia (Brainware)

Pada implementasi ini dibutuhkan seorang *user* yang mampu menjalankan atau mengoperasikan komputer dan menjalankan sistem yang telah dibuat sehingga penerapan implementasi sistem dapat berjalan dengan lancar.

### 5.3 Batasan Implementasi

Batasan implementasi pada sistem klasifikasi data agent ini adalah sebatas visualisasi yang diimplementasikan berdasarkan hasil perancangan yang telah dibuat.

### 5.3.1 Halaman Awal

Pada gambar 5.1 merupakan implementasi dan menujukkan bahwa untuk *login user* diminta menginputkan *username* dan *password*. Kemuadian data *user* akan diverifikasi apakah data tersebut ada atau tidak didalam *database*. Jika data *user valid*, maka *user* akan di alihkan ke *form* menu utama dan jika tidak, maka user akan muncul peringatan dan user diminta menginputkan kembali *username* dan *password*-nya.

| THE HARVEST<br>Patriser & Chocolater       |     |
|--------------------------------------------|-----|
| Username                                   | •   |
| Password                                   |     |
| Sign In<br>Don't have an account yet? Sign | Up! |
| © Copyright 2018                           |     |
|                                            |     |

Gambar 5.1 Form Login

### 5.3.2 Halaman Utama

Setelah *login* berhasil akan tampil halaman utama atau disebut juga dengan halaman *beranda*. Dapat dilihat pada gambar 5.2.

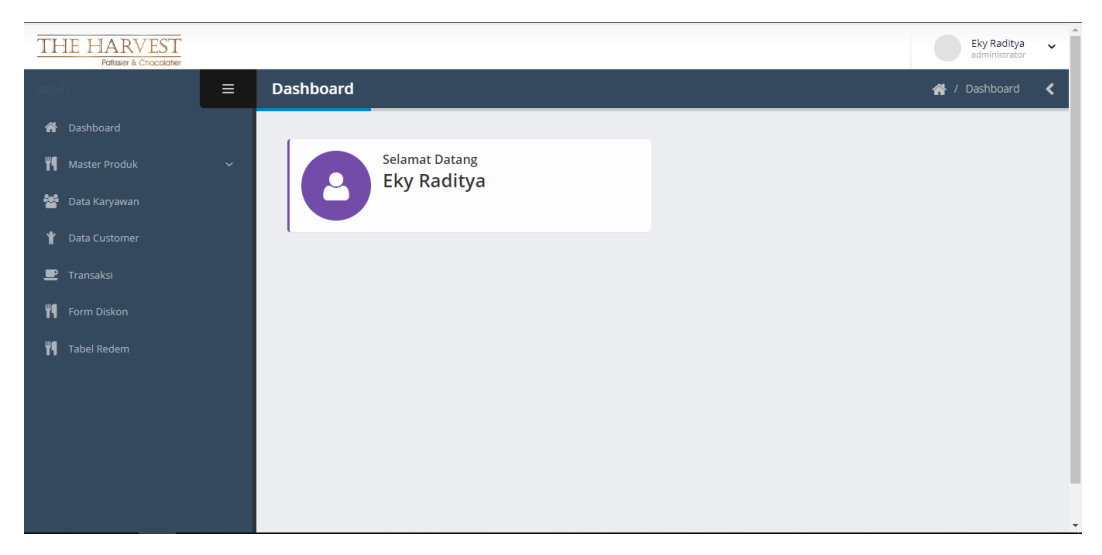

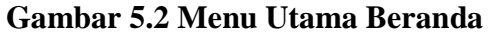

Pada gambar 5.2 merupakan implementasi halaman utama sistem aplikasi penyampaian promo produk kepada member toko roti THE HARVEST, ada beberapa menu diantaranya adalah:

| • | Data Master Produk | : Merupakan kumpulan data kategori produk, jenis |  |  |  |  |  |
|---|--------------------|--------------------------------------------------|--|--|--|--|--|
|   |                    | produk dan data produk.                          |  |  |  |  |  |
| • | Data Karyawan      | : Merupakan kumpulan data Karyawan The Harvest   |  |  |  |  |  |
| • | Data Customer      | : Merupakan kumpulan data Customer The Harvest   |  |  |  |  |  |
| • | Data Transaksi     | : Merupakan kumpulan data transaksi di toko      |  |  |  |  |  |
|   |                    | Roti The Harvest.                                |  |  |  |  |  |
| • | Data Diskon        | : Merupakan data diskon.                         |  |  |  |  |  |

# 5.3.3 Tampilan Master Produk

Tampilan Data Menu terdiri dari:

## 5.3.3.1 Kategori Produk

Merupakan form yang berisikan sekumpulan data kategori untuk sebuah produk. Dapat dilihat pada gambar 5.3. Pada from ini khusus nya admin bisa menambahkan kategori produk jika ada produk baru yang akan keluarkan oleh The Harvest Cake. Dan nantinya akan dimunculkan pada form produk.

| THE HARVEST<br>Patissier & Chocolatier |   |                       | Eky Raditya v administrator |
|----------------------------------------|---|-----------------------|-----------------------------|
|                                        | ≡ | Kategori Produk       | 🔏 / Kategori 🔾              |
| 😤 Dashboard                            |   |                       |                             |
| <b>T</b> Master Produk                 | ~ | Tambah Kategori       | т <u>ж</u>                  |
| 😤 Data Karyawan                        |   | Nama:                 |                             |
| 🍟 Data Customer                        |   | Submit Reset          |                             |
| 💻 Transaksi                            |   |                       |                             |
| 📲 Form Diskon                          |   | Kategori              | × 8                         |
| 📊 Tabel Redem                          |   | 10 v records per page | Search                      |
|                                        |   | Nama                  | Aksi 🔶                      |
|                                        |   | bread                 | • 6 1                       |
|                                        |   | cake                  |                             |
|                                        |   | candle                |                             |

Gambar 5.3 Tampilan Form Kategori

Pada form tersebut dapat menambah, mengubah, menyortir serta menghapus data. Berikut adalah masing-masing penjelasan dari aksi tesebut:

- a) Tambah Data berfungsi untuk menambah kategori.
- b) Ubah Data Kategori berfungsi untuk mengubah data kategori.
- c) Hapus Data Kategori berfungsi untuk menghapus data kategori
- d) Search berfungsi untuk mempermudah dalam melakukan pencarian data kategori.

### 5.3.3.2 Jenis Produk

Merupakan form yang berisikan sekumpulan data jenis untuk sebuah produk. Dapat dilihat pada gambar 5.4.

| THE           | E HARVEST<br>Patissier & Chocolatier |   |                           | Eky Raditya<br>administrator |
|---------------|--------------------------------------|---|---------------------------|------------------------------|
|               |                                      | ≡ | Jenis Produk              | 倄 / Jenis 🔇                  |
| 😭 Da          |                                      |   |                           |                              |
| <b>11</b> M   | laster Produk                        | ^ | Tambah Jenis              | × ×                          |
| Ka            | ategori Produk<br>enis Produk        |   | Nama:                     |                              |
|               |                                      |   | Submit Reset              |                              |
| 替 Da          |                                      |   | Janis                     | * X                          |
| 🕇 Da          |                                      |   | 10 v records per page     | Search                       |
| <b>119</b> Fo |                                      |   | Nama almond sable cookies | Aksi                         |
| <b>¶¶</b> Та  |                                      |   | angel cookies             |                              |
|               |                                      |   | apple pie maccaron        |                              |

Gambar 5.4 Tampilan Form Jenis

Pada form tersebut dapat menambah, mengubah, menyortir serta menghapus data. Berikut adalah masing-masing penjelasan dari aksi tesebut:

- a) Tambah Data berfungsi untuk menambah jenis produk.
- b) Ubah Data Kategori berfungsi untuk mengubah data jenis produk.
- c) Hapus Data Kategori berfungsi untuk menghapus data jenis produk
- d) Search berfungsi untuk mempermudah dalam melakukan pencarian data jenis produk.

#### 5.3.3.3 Data Produk

Merupakan form yang berisikan sekumpulan data Produk yang menggabungkan antara Katergori dan Jenis. Dapat dilihat pada gambar 5.4.

| 🛛 н | 🛱 Harvest Cake X 🙀 localhost / 127.00.1 / perjualan_ X + - O |                  |             |            |                       |            |            |                       |        |                  | ×               |                       |            |
|-----|--------------------------------------------------------------|------------------|-------------|------------|-----------------------|------------|------------|-----------------------|--------|------------------|-----------------|-----------------------|------------|
| ← - | ) C ∆ (0)                                                    | localhost/harves | t.cake/c_pr | oduk       |                       |            |            |                       |        |                  |                 | \$                    | <b>⊖</b> : |
| TH  | IE HARVE<br>Patissier & Chool                                | ST               |             |            |                       |            |            |                       |        |                  | Eky<br>adm      | Raditya<br>inistrator | × ^        |
|     |                                                              | ≡                | Pr          | oduk       |                       |            |            |                       |        | 1                | <b>f /</b> F    | roduk                 | <          |
| ñ   |                                                              |                  |             | Data Produ | ık                    |            |            |                       |        |                  |                 | - x                   |            |
| ٣٩  |                                                              |                  |             |            |                       |            |            |                       |        |                  |                 |                       |            |
| 쓭   |                                                              |                  |             | 10 v r     | ecords per page       |            |            |                       | Search |                  |                 |                       | 1.         |
| ¥   |                                                              |                  |             | ID Aroduk  | Nama                  | Harga (Rp) | Kategori 🔶 | Jenis                 | ÷      | Aksi             |                 | ÷                     |            |
| ₽   |                                                              |                  |             | 1br001     | beef rendang bread    | 17500      | bread      | beef rendang bread    |        | ۲                | Ø               | 8                     |            |
| ۳٩  |                                                              |                  |             | 1br002     | egg & beef bread      | 18000      | bread      | egg & beef bread      |        | ۲                | Ø               | Ê                     |            |
| ٣٩  |                                                              |                  |             | 1br003     | choco cheese bread    | 15000      | bread      | choco cheese bread    |        | ۲                |                 | 8                     |            |
|     |                                                              |                  |             | 1br004     | pinnaple danish bread | 17000      | bread      | pinnaple danish bread |        | ۲                | Ø               | Ê                     |            |
|     |                                                              |                  |             | 1br005     | choco croisant bread  | 18000      | bread      | choco croisant bread  |        | ۲                | Ø               | 8                     |            |
|     |                                                              |                  |             | 1br006     | muffin choco bread    | 13000      | bread      | muffin choco bread    |        | ۲                | Ø               | 8                     |            |
|     |                                                              |                  |             | 1br007     | tuna fish bun bread   | 18000      | bread      | tuna fish bun bread   |        | ۲                | Ø               | ê                     |            |
|     | H 🔽 🤇                                                        | Ps 🚿             | Ø           | R Pr       | 📃 🔼 🚾                 |            |            |                       |        | ^ <sup>م</sup> م | <b>9</b> - (10) | 8:41 PM<br>7/5/2019   | -          |

**Gambar 5.5 Tampilan Data Produk** 

Pada tampilan ini bisa memperlihatkan nama sebuah produk yang memiliki kategori dan jenis produk tertentu. Dan bisa di edit dan di hapus jika ada data produk yang salah. Untuk search bisa digunakan mencari suatu data produk yang di inginkan, karena tidak hanya satu data yang tersimpan dalam database sistem ini. Admin juga bisa memantau apabila ada kesalahan dari produk, kategori, ataupun jenis dari salah satu produk yang ada.

| THE HARVEST<br>Patissier & Cnocolatier |   |                  |         | Eky Raditya<br>administrator          |
|----------------------------------------|---|------------------|---------|---------------------------------------|
|                                        | = | Produk           |         | 😤 / Produk <                          |
| 😤 Dashboard                            |   |                  |         |                                       |
| <b>YI</b> Master Produk                |   | Tambah Produk    |         | т ж                                   |
| 嶜 Data Karyawan                        |   | ID Produk:       |         |                                       |
| 🍟 Data Customer                        |   | Nama Produk:     |         |                                       |
| 💻 Transaksi                            |   | Harga:           |         |                                       |
| 📲 Form Diskon                          |   | Kategori Produk: | Pilih 🔻 |                                       |
| 👯 Tabel Redem                          |   | Jenis Produk:    | Pilih V |                                       |
|                                        |   | Submit Reset     |         |                                       |
|                                        |   | Data Produk      |         | т н                                   |
|                                        |   | 10               | _       | · · · · · · · · · · · · · · · · · · · |

Gambar 5.6 Tampilan Form Tambah Data Produk

Pada form tersebut dapat menambah, mengubah, menyortir serta menghapus data. Berikut adalah masing-masing penjelasan dari aksi tesebut:

- a) Tambah Data berfungsi untuk menambah data produk.
- b) Ubah Data Kategori berfungsi untuk mengubah data produk.
- c) Hapus Data Kategori berfungsi untuk menghapus data produk.
- d) Search berfungsi untuk mempermudah dalam melakukan pencarian data produk.

## 5.3.3.4 Tampilan Data Karyawan

Merupakan form yang berisikan sekumpulan data karyawanyang berada pada toko The Harvest.

| TH         | E HARVEST<br>Patissier & Chocolatier |   |                 |                       |          | Eky Raditya<br>administrator | ~ |
|------------|--------------------------------------|---|-----------------|-----------------------|----------|------------------------------|---|
|            |                                      | ≡ | Karyawan        |                       | <b>*</b> | Karyawan                     | < |
| <b>#</b> ( |                                      |   |                 |                       |          |                              |   |
| ¥9 -       |                                      | ~ | Tambah Karyawan |                       |          | т ж                          |   |
| *          |                                      |   | ID Karyawan:    |                       |          |                              |   |
| *          |                                      |   | Nama Karyawan:  |                       |          |                              |   |
| <b>P</b> 1 |                                      |   | Jabatan:        |                       |          |                              |   |
| ¥¶ - (     |                                      |   | Submit Reset    | Harap isi bidang ini. |          |                              |   |
| <b>11</b>  |                                      |   |                 |                       |          |                              |   |

### Gambar 5.7 Tampilan Form Karyawan

Dihalaman ini admin bisa menambahkan karyawan yang berhak mengakses sistem yang telah dibuat. Dan menghapus data jika ada karyawan yang resign.

| ٣٩ | Master Produk 🗸 🗸 |                             |               |                 |                         |                     |
|----|-------------------|-----------------------------|---------------|-----------------|-------------------------|---------------------|
| 쓭  | Data Karyawan     | Data Karyawan               |               |                 |                         | * X                 |
| ¥  | Data Customer     | 10 • records per page       |               |                 | Search                  |                     |
| ₽  | Transaksi         | ID Karyawan 🔺               | Nama Å        | Jabatan         | 🗍 Aksi                  | ÷                   |
| ٣٩ | Form Diskon       | 20831                       | Yani Mualimah | manager         | • 6                     | ê                   |
| ٣٩ | Tabel Redem       | 20832                       | Eky Raditya   | asisten manager | • 6                     | â                   |
|    |                   | 20833                       | Arif Bagus    | server area     | • 6                     | •                   |
|    |                   | 20834                       | Asfaq         | marketing       | • 6                     | Ê                   |
|    |                   | Showing 1 to 4 of 4 entries | < 1           | >               |                         |                     |
|    |                   |                             |               |                 |                         |                     |
| -  | H 🔽 🌍 📧 💱 🛷       | 🙊 🖻 📻 <mark>🗷</mark> 🚾      |               |                 | R <sup>Q</sup> ∧ ¶⊐ (⊅) | 8:45 PM<br>7/5/2019 |

Gambar 5.8 Tampilan DataKaryawan

Pada form tersebut dapat menambah, mengubah, menyortir serta menghapus data. Berikut adalah masing-masing penjelasan dari aksi tesebut:

- a) Tambah Data berfungsi untuk menambah data karyawan.
- b) Ubah Data Kategori berfungsi untuk mengubah data karyawan.
- c) Hapus Data Kategori berfungsi untuk menghapus data karyawan
- d) Search berfungsi untuk mempermudah dalam melakukan pencarian data karyawan.

### 5.3.3.5 Tampilan Data Customer

Merupakan form yang berisikan sekumpulan data pelangganyang berada pada toko The Harvest.

| THE HARVEST<br>Patissier & Chocolatier |   |                 | Eky Raditya<br>administrator | ř |
|----------------------------------------|---|-----------------|------------------------------|---|
|                                        | ≡ | Customer        | 倄 / Customer                 | < |
| 🖀 Dashboard                            |   | Tambah Customer | - x                          |   |
| Master Produk                          |   | Nomer Tala:     |                              |   |
| 嶜 Data Karyawan                        |   |                 |                              |   |
| 🍟 Data Customer                        |   | Username:       |                              |   |
| 🖃 Transaksi                            |   | Submit Reset    |                              |   |

## **Gambar 5.9 Tampilan Form Customer**

Dalam pengisian data customer untuk Id\_customer memakai kode unik berupa nomor telephon customer itu sendiri. Dan setiap customer memiliki record penjualan masing – masing yang tersimpan dalam data base transaksi.

| THE HARVEST<br>Patissier & Chocolatier |   |                       |          |        | Eky Raditya<br>administrator | × Î |
|----------------------------------------|---|-----------------------|----------|--------|------------------------------|-----|
|                                        | ≡ | Customer              |          | *      |                              | <   |
| 倄 Dashboard                            |   | Data Customer         |          |        | - x                          |     |
| 📲 Master Produk                        | ~ |                       |          |        |                              |     |
| 嶜 Data Karyawan                        |   | 10 v records per page |          | Search |                              |     |
| 🖞 Data Customer                        |   | Nomer Telp            | Username |        | ÷                            |     |
| 💻 Transaksi                            |   | 088267273             | eky      | ۲      | C (1)                        |     |
| 📲 Form Diskon                          |   | 088955635             | kristine | ۲      | C (t)                        |     |
| Tabel Redem                            |   | 0812324499            | ledy     | ۲      | 6                            |     |
|                                        |   | 0812334994            | dar      | ۲      | C (1)                        |     |
|                                        |   | 0812766282            | pomi     | ۲      | 6                            |     |
|                                        |   | 0816343990            | pratiewi | ۲      | <b>ø</b>                     |     |

Gambar 5.10 Tampilan DataCustomer

Pada form tersebut dapat menambah, mengubah, menyortir serta menghapus data. Berikut adalah masing-masing penjelasan dari aksi tesebut:

- a) Tambah Data berfungsi untuk menambah data customer.
- b) Ubah Data Kategori berfungsi untuk mengubah data customer.
- c) Hapus Data Kategori berfungsi untuk menghapus data customer
- d) Search berfungsi untuk mempermudah dalam melakukan pencarian data customer.

### 5.3.3.6 Tampilan Data Transaksi

Merupakan form yang berisikan sekumpulan data transaksi penjualan yang telah dilakukan pada toko The Harvest.

| MEN | ġ.      | ≡ | Transaksi          |            | 倄 / Transaksi 🔇                                                                            |
|-----|---------|---|--------------------|------------|--------------------------------------------------------------------------------------------|
| Ħ   |         |   | Customer:          | - Pilih 🔻  |                                                                                            |
| 79  |         | ~ | Jenis:             | _ Dilib    |                                                                                            |
| 쓥   |         |   |                    |            |                                                                                            |
| ¥   |         |   | Produk:            | Pilih 🔻    |                                                                                            |
| ₽   |         |   | Jumlah:            |            |                                                                                            |
| ٣٩  |         |   | Total:             |            |                                                                                            |
| ٣٩  |         |   | Tanggal Transaksi: | 05/07/2019 |                                                                                            |
|     |         |   | Diskon:            |            |                                                                                            |
|     |         |   | Status:            |            |                                                                                            |
|     |         |   | Submit Reset       |            |                                                                                            |
|     |         |   |                    |            |                                                                                            |
|     | H 🖌 🌍 🖪 |   | 🛷 🙊 🖻 📑 😕 🖤        |            | ي <sup>9</sup> م <sup>9</sup> م <sup>9</sup> م <sup>9</sup> <sup>9:04 PM</sup><br>7/5/2019 |

Gambar 5.11 Tampilan Form Transaksi

Dibagian transaksi adalah bagian inputan transaksi setiap customer. Dimana nantinya data transaksi tersebut digunakan dalam menentukan apakah customer tersebut layak mandapatkan promo atau tidaknya.

| THE HARVEST<br>Patissier & Chocolatier |    |             |                       |                  |          |        |                        |               |          |      | Eky Raditya<br>administrator | ~ | ^ |
|----------------------------------------|----|-------------|-----------------------|------------------|----------|--------|------------------------|---------------|----------|------|------------------------------|---|---|
| MENU                                   | ∣≡ | Transaksi   |                       |                  |          |        |                        |               |          | *    |                              | < |   |
| 🖀 Dashboard                            |    | Data Trapca | kci                   |                  |          |        |                        |               |          |      |                              |   |   |
| 📲 Master Produk                        |    | Data Malisa | Data Iransaksi        |                  |          |        |                        |               |          |      |                              |   |   |
| 嶜 Data Karyawan                        |    | 10 v rec    | 10 v records per page |                  |          |        |                        |               | Search   |      |                              |   |   |
| 🍟 Data Customer                        |    | Customer    | Jenis Produk      🍦   | Produk           | Jumlah 🕴 | Total  | Tanggal<br>Transaksi 🕴 | Diskon $\phi$ | Status 🔶 | Aksi | \$                           |   |   |
| 💻 Transaksi                            |    | 088267273   | sultana cookies       | sultana cookies  | 2        | 140000 | 2018-12-21             | 0             |          |      | <b>a</b>                     |   |   |
| 📲 Form Diskon                          |    | 088267273   | gold opera            | gold opera 20x20 | 2        | 800000 | 2018-12-25             | 0             |          |      | Û                            |   |   |
| Tabel Redem                            |    | 088955635   | cho almond            | cho almond       | 2        | 124000 | 2018-12-20             | 0             |          |      | -                            |   |   |

### Gambar 5.12 Tampilan DataTransaksi

Pada form tersebut dapat menambah, mengubah, menyortir serta menghapus data. Berikut adalah masing-masing penjelasan dari aksi tesebut:

- a) Tambah Data berfungsi untuk menambah data transaksi.
- b) Ubah Data Kategori berfungsi untuk mengubah data transaksi.
- c) Hapus Data Kategori berfungsi untuk menghapus data transaksi
- d) Search berfungsi untuk mempermudah dalam melakukan pencarian data transaksi.

### 5.3.3.7 Tampilan Data Diskon

Merupakan form yang berisikan sekumpulan data diskon atau promo yang dibuat pada toko The Harvest. Dan dapat dilihat juga produk apa yang layak dibuat promo diskonnya.

| THE HARVEST     |   |                           |                         |     |                               | Eky Raditya<br>administrator |
|-----------------|---|---------------------------|-------------------------|-----|-------------------------------|------------------------------|
| MENU            | = | Diskon                    |                         |     |                               | 👫 / Diskon 🔾                 |
| 🖀 Dashboard     |   |                           |                         |     |                               |                              |
| 👭 Master Produk |   | Form Tambah Diskon        |                         | ~ X | Jenis Produk Layak Diskon     | - X                          |
| 嶜 Data Karyawan |   | Jenis                     |                         |     | 10 + records per page         | Search                       |
| 🍟 Data Customer |   | Pilih                     |                         | *   | Jenis Produk                  | ▲ Total Terjual              |
| 里 Transaksi     |   | Minimal Transaksi         | Maximal Transaki        |     | black forest                  | 20                           |
| Form Diskon     |   |                           |                         |     | choco deville                 | 13                           |
|                 |   | Tanggal Awal Diskon       | Tanggal Berakhir Diskon |     | frozen cho marsmellow         | 10                           |
| 🖞 Tabel Redem   |   | 05/07/2019                | 05/07/2019              |     | gold opera                    | 21                           |
|                 |   | Persentase Diskon (%)     |                         |     | ice capucino                  | 11                           |
|                 |   |                           |                         |     | mini cupcake                  | 41                           |
|                 |   | Pegawai                   |                         |     | red velvet                    | 21                           |
|                 |   | Yani Mualimah - manager 🔹 |                         |     | sultana cookies               | 41                           |
|                 |   | Kode Promo                |                         |     | vanilla fruit                 | 19                           |
|                 |   |                           |                         |     | volcano                       | 16                           |
|                 |   | Submit Reset              |                         |     | Showing 1 to 10 of 10 entries | < 1 >                        |

Gambar 5.13 Tampilan Form Diskon

| THE HARVEST<br>Patissier & Chocolatier |   |                 |     |     |              |               |          |               |            | Eky Raditya<br>administrator | ~ |
|----------------------------------------|---|-----------------|-----|-----|--------------|---------------|----------|---------------|------------|------------------------------|---|
| MENU                                   | ≡ | Diskon          |     |     |              |               |          |               |            | 🔺 / Diskon                   | < |
| 😭 Dashboard                            |   |                 |     |     |              |               |          |               |            |                              |   |
| 🎢 Master Produk                        | ~ | Data Diskon 👻 🛪 |     |     |              |               |          |               |            |                              |   |
| 嶜 Data Karyawan                        |   | Jenis Produk    | Min | Max | Tanggal Awal | Tanggal Akhir | Diskon % | Pegawai       | Kode Promo | Aksi                         |   |
| 🍟 Data Customer                        |   | red velvet      | 1   | 5   | 2019-06-24   | 2019-06-29    | 15       | Yani Mualimah | rvpromo    | • 7 1                        |   |
| 르 Transaksi                            |   | black forest    | 2   | 3   | 2019-07-01   | 2019-07-18    | 15       | Yani Mualimah | black      | • 7 8                        |   |
| 📲 Form Diskon                          |   | mini cupcake    | 2   | 9   | 2019-07-02   | 2019-07-02    | 12       | Yani Mualimah | cupcakejul | • 6 6                        |   |
| 🎢 Tabel Redem                          |   | ice capucino    | 16  | 10  | 2019-07-05   | 2019-07-07    | 30       | Yani Mualimah | iceiceice  | • 7 8                        |   |
|                                        |   | vanilla fruit   | 2   | 10  | 2019-07-05   | 2019-07-13    | 10       | Eky Raditya   | vanivani   | • • •                        |   |
|                                        |   |                 |     |     |              |               |          |               |            |                              |   |

### Gambar 5.14 Tampilan Data Diskon

Pada form tersebut dapat melihat produk yang layak mejadi kriteria diskon, menambah, mengubah, menyortir serta menghapus data. Berikut adalah masingmasing penjelasan dari aksi tesebut:

- a) Tambah Data berfungsi untuk menambah data diskon.
- b) Ubah Data Kategori berfungsi untuk mengubah data diskon.
- c) Hapus Data Kategori berfungsi untuk menghapus data diskon
- d) Search berfungsi untuk mempermudah dalam melakukan pencarian data diskon.

### 5.3.4 Tampilan Halaman Login pada Android

Pada gambar 5.15 merupakan implementasi dan menujukkan bahwa untuk *login user* pelanggan diminta menginputkan *username* dan *password*. Jika tidak punya akun maka pelanggan diharuskan daftar menjadi member.

| THE        | HARVEST<br>Patissier & Chocolatier |
|------------|------------------------------------|
| 0821342239 | 9                                  |
|            |                                    |
|            | LOGIN                              |

Gambar 5.15 Tampilan Android Login

#### 5.3.4.1 Tampilan Home pada Android

Setelah *login* berhasil dilakukan, akan muncul ke halaman utama The Harvest. Dapat dilihat pada gambar 5.16.

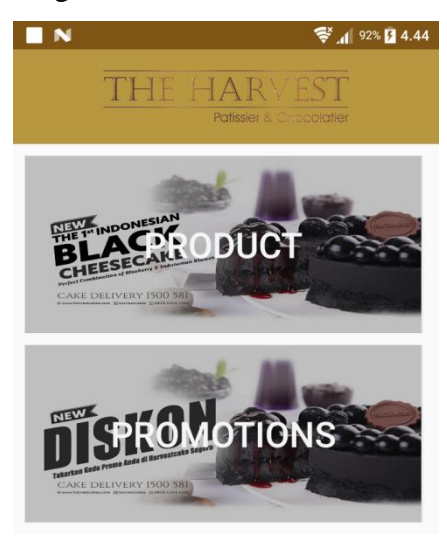

**Gambar 5.16 Tampilan Android Home** 

Pada gambar 5.16 merupakan implementasi halaman utama sistem aplikasi penyampaian promo produk kepada member toko roti THE HARVEST, ada 2 menu diantaranya adalah:

### Menu Produk

Merupakan sekumpulan data produk yang ada ditoko roti THE HARVEST. Menampilkan gambar dari produk yang tersedia dan memberikan info dari inggridient masing – masing produk, Yang pastinya akan membantu dari customer sendiri dalam menentukan produk mana yang akan mereka beli.

### • Menu Promotions

Merupakan sekumpulan data promo atau diskon yang di peroleh member toko roti THE HARVEST. Dihalaman ini customer diberikan info mengenai promo yang customer dapat, sehingga bisa memilih promo mana yang akan mereka gunakan pertama. Yang pada awalnya ketentuan redeem hanya satu kode voucher perharinya. Dan pastinya akan meningkatkan minat customer untuk kembali ke took roti The Harvest untuk melakukan transaksi lainnya.

| <u></u>               | 😤 📶 92% 🔳 4.45 |
|-----------------------|----------------|
| Product               | t              |
|                       | Rp. 17200      |
| peanut butter cookies | 6              |
|                       | Rp. 72700      |
| almond sable cookie   | es             |
|                       | Rp. 72700      |
| twice baked brownie   | cookies        |
|                       | Rp. 65000      |
| sultana cookies       |                |
|                       | Rp. 70000      |
| chaosa sago cookias   |                |

Gambar 5.17 Tampilan Menu Produk

Pada tampilan menu ini customer diberikan informasi mengenai harga produk yang dijual oleh toko roti The Harvest. Sehingga bisa lebih membantu customer dalam mengetahui list harga yang tersedia.

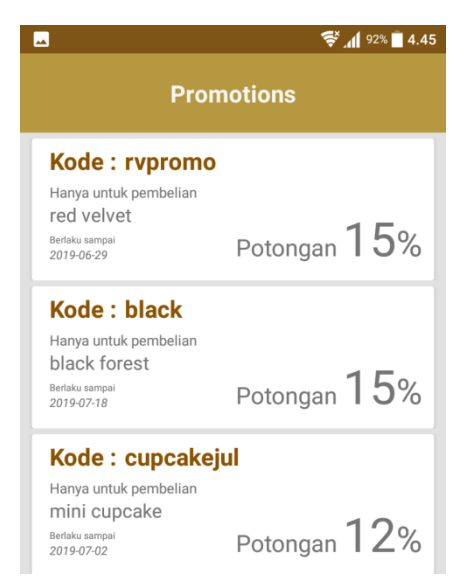

Gambar 5.18 Tampilan Menu Diskon

Pada gambar 5.18 adalah tampilan tampilan diskon dari aplikasi android yang akan dibuat. Dimana akan menampilkan semua promo produk yang diberikan kepada member. Menampilkan item diskon dan persennya, serta kode promo redeemnya. Dan membuat customer menjadi lebih antusias untuk kembali ke took roti The Harvest Cake.

### 5.3.4.2 Tampilan Notifkasi pada Android

Setelah berhasil mengirim kode promo, akan muncul notifikasi pada android. Dapat dilihat pada gambar 5.18.

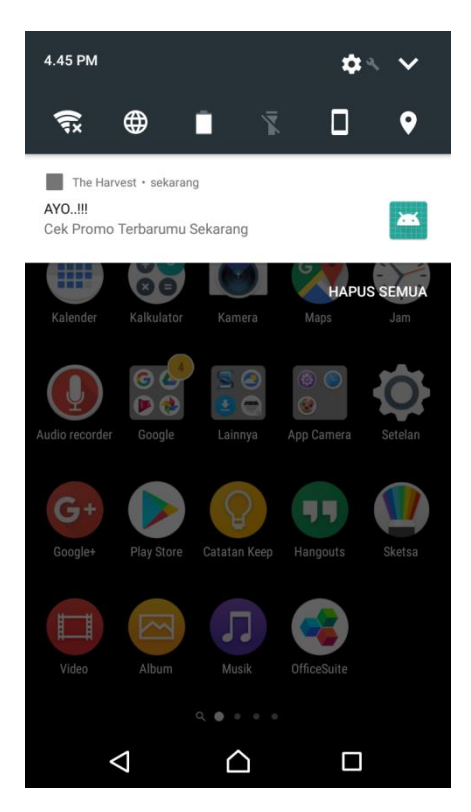

Gambar 5.19 Tampilan Notifikasi Android

Pada notifikasi inilah yang bisa membuat customer lebih terbantu dan menarik minat untuk menggunakan aplikasi The Harvest ini, dan tentunya bisa menarik customer untuk bisa meningkatkan penjualan took roti The Harvest.